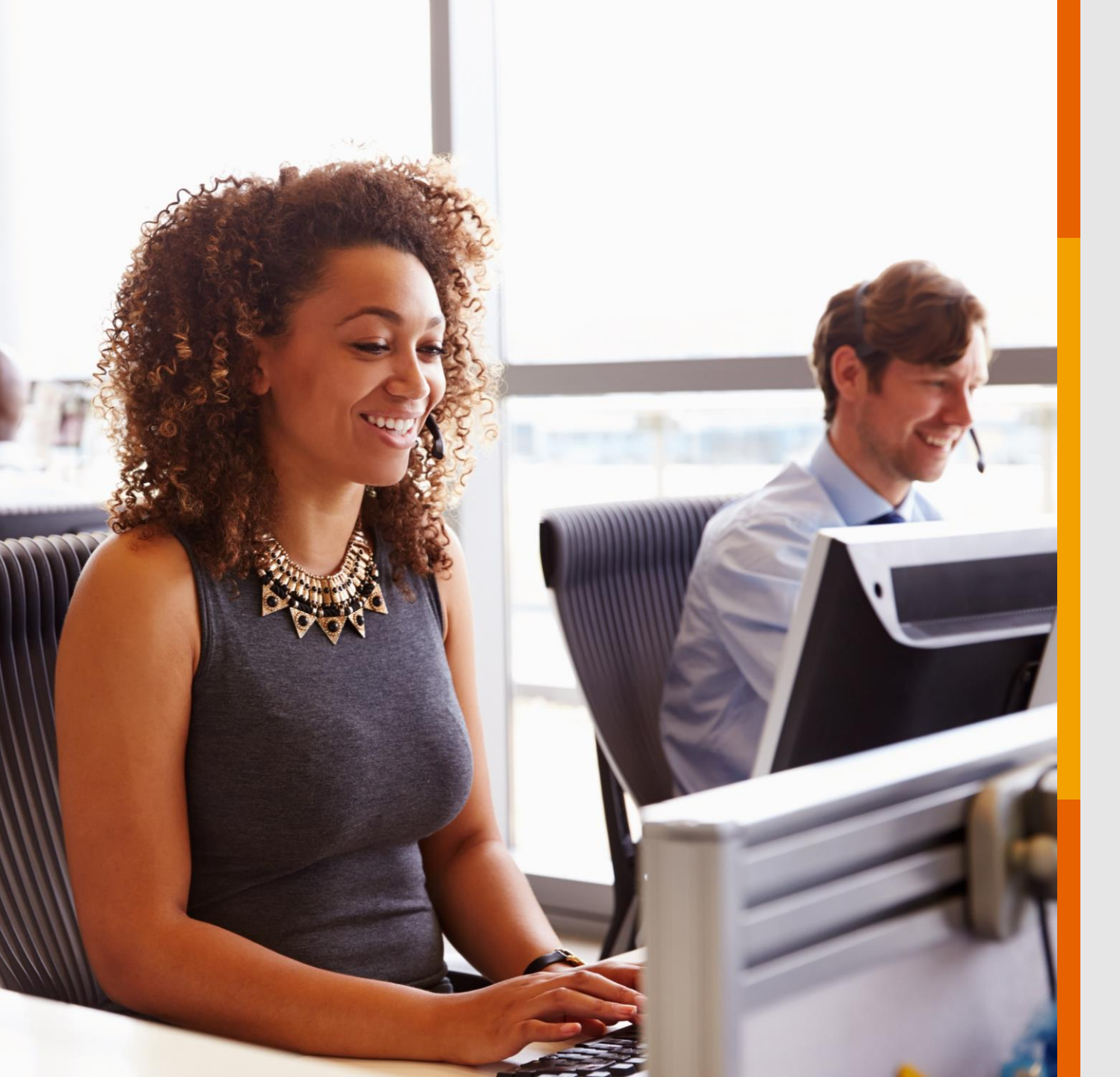

## DEMONSTRATIVO DE COPARTICIPAÇÃO

Veja o passo a passo para solicitar o serviço através dos nossos canais digitais, Portal GNDI e aplicativo GNDI *easy.* 

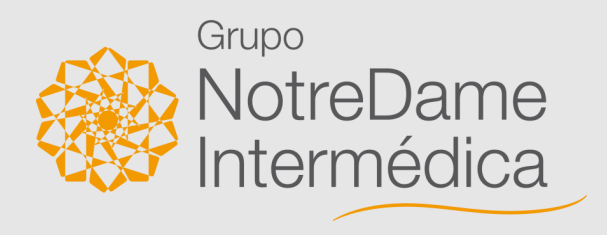

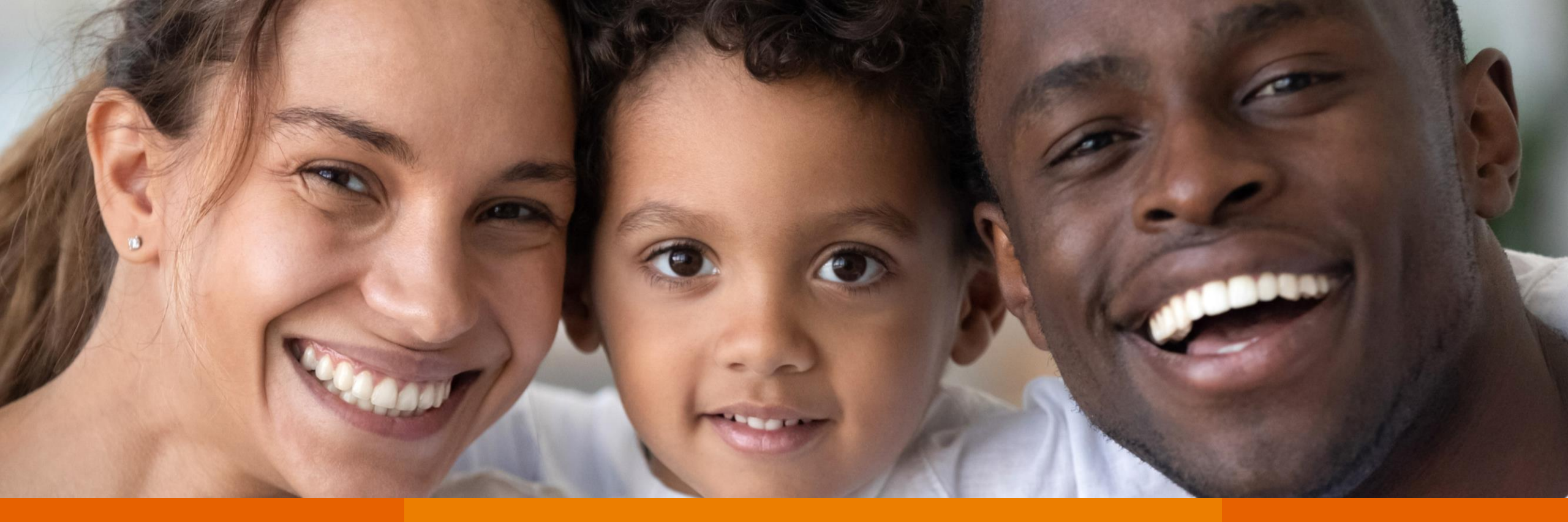

Consultar o **demonstrativo de coparticipação** pelo Portal GNDI e aplicativo GNDI *easy* é muito fácil. Para te auxiliar com o assunto, o **Grupo NotreDame Intermédica** preparou este passo a passo. **Atente-se a cada ponto e aproveite!** 

## **PORTAL GNDI**

Como fazer a consulta do demonstrativo de coparticipação

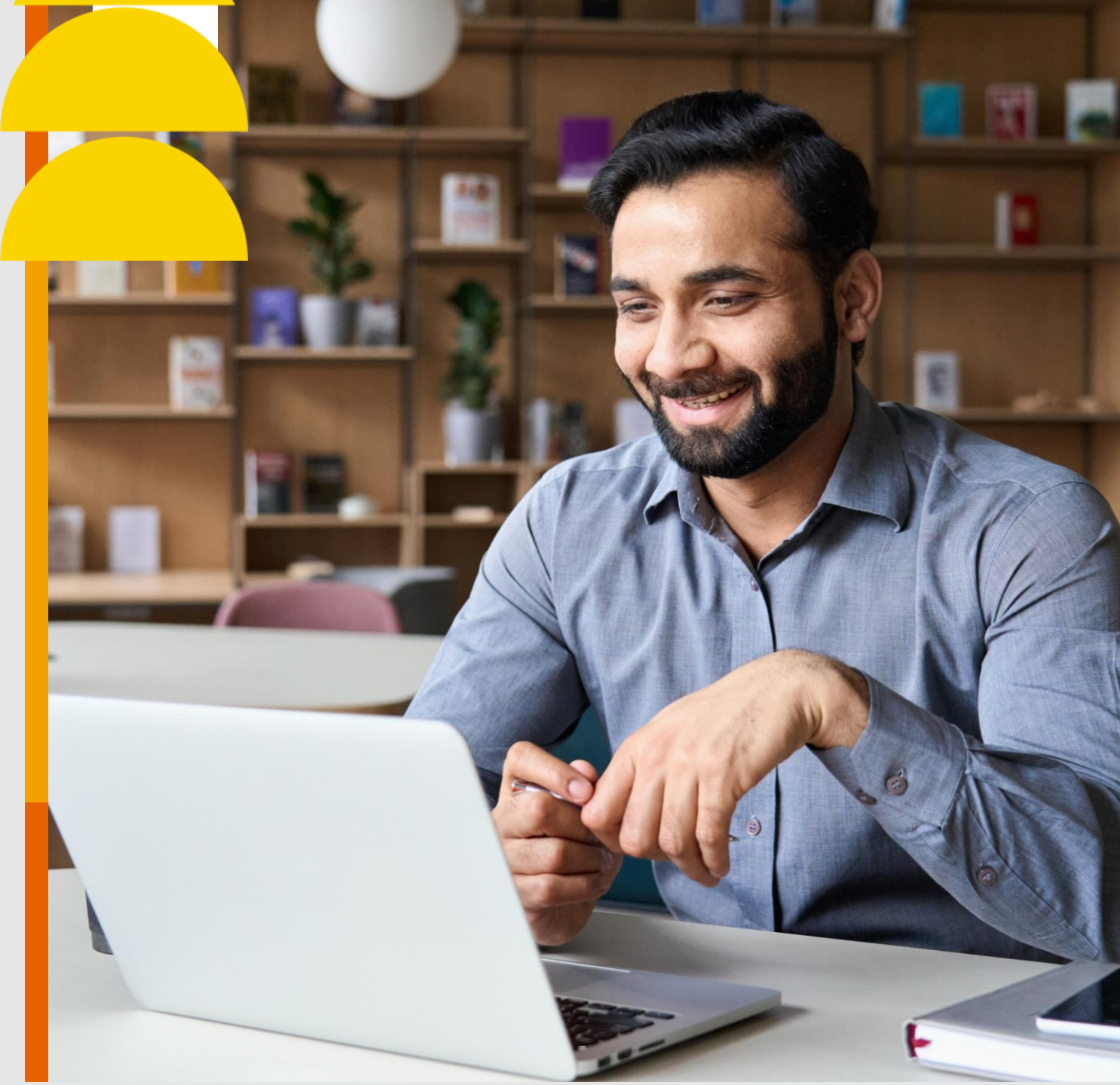

### <u>Clique</u> no menu ÁREA DO BENEFICIÁRIO, localizado no topo do Portal GNDI.

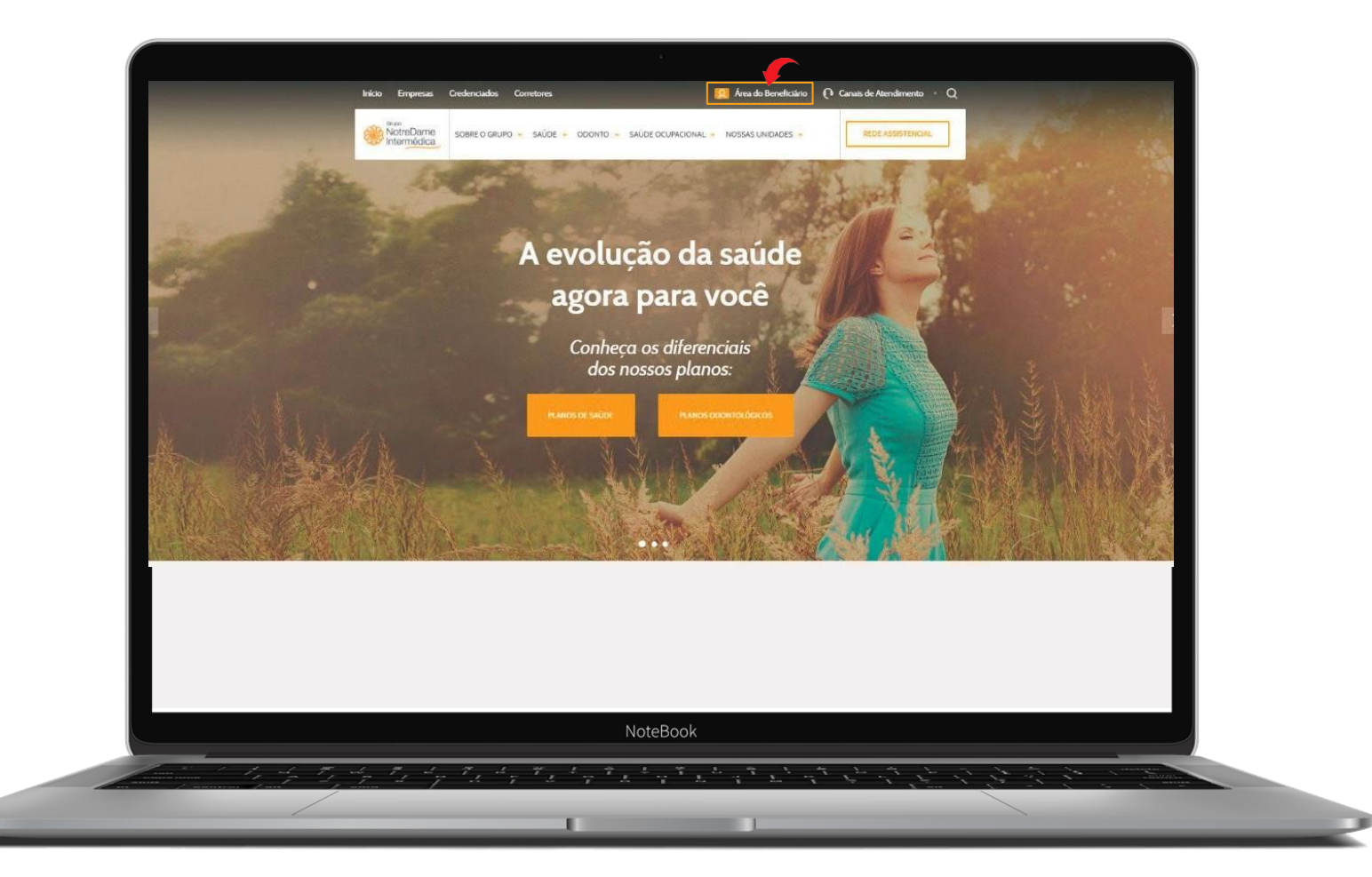

### Escolha a opção **SAÚDE**.

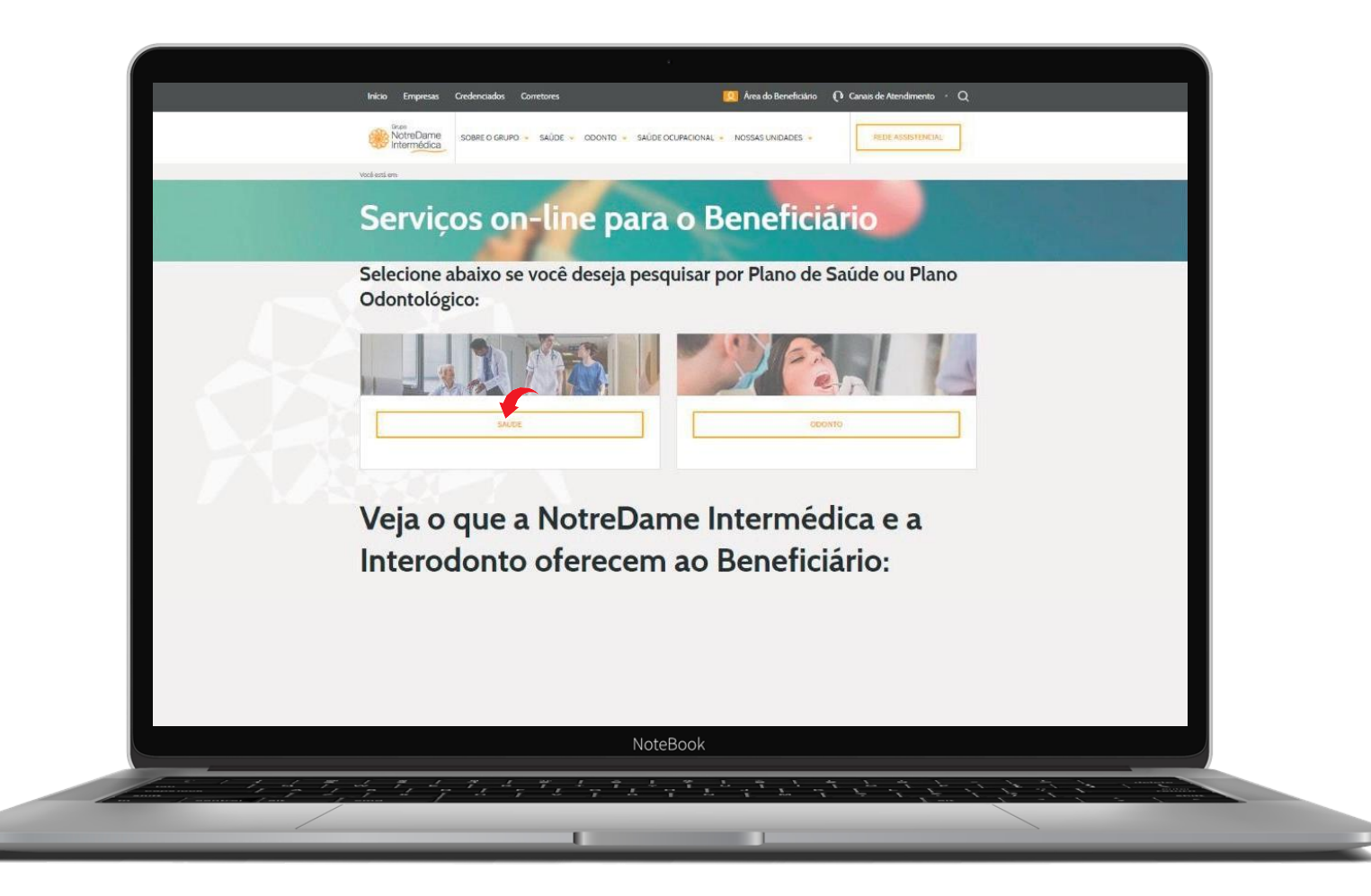

### Faça seu login ou clique em MEU PRIMEIRO ACESSO e siga as instruções.

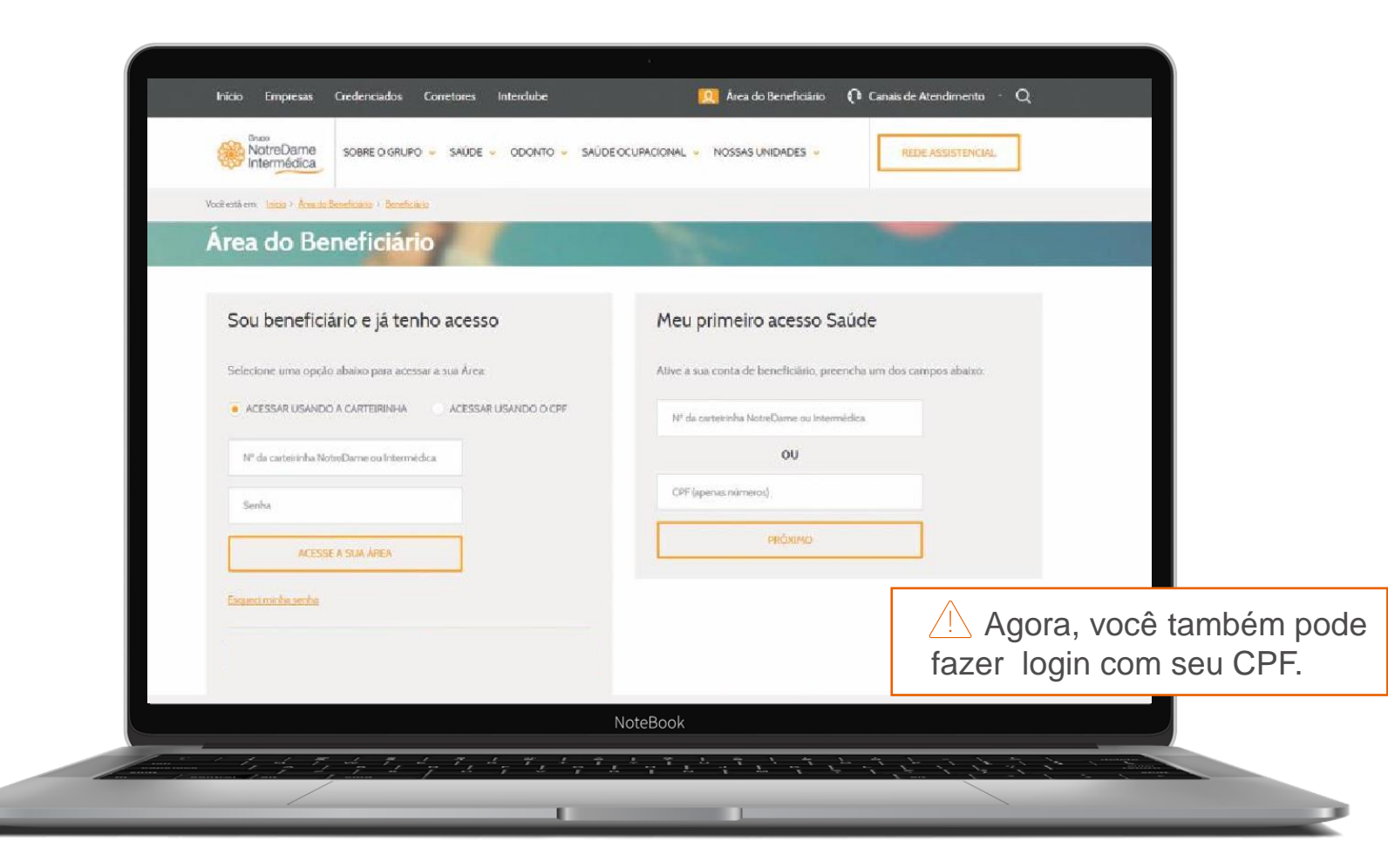

Acesse a página inicial (home) do beneficiário, clique em **MINHA ÁREA** e, em seguida, em **DEMONSTRATIVO DE COPARTICIPAÇÃO**.

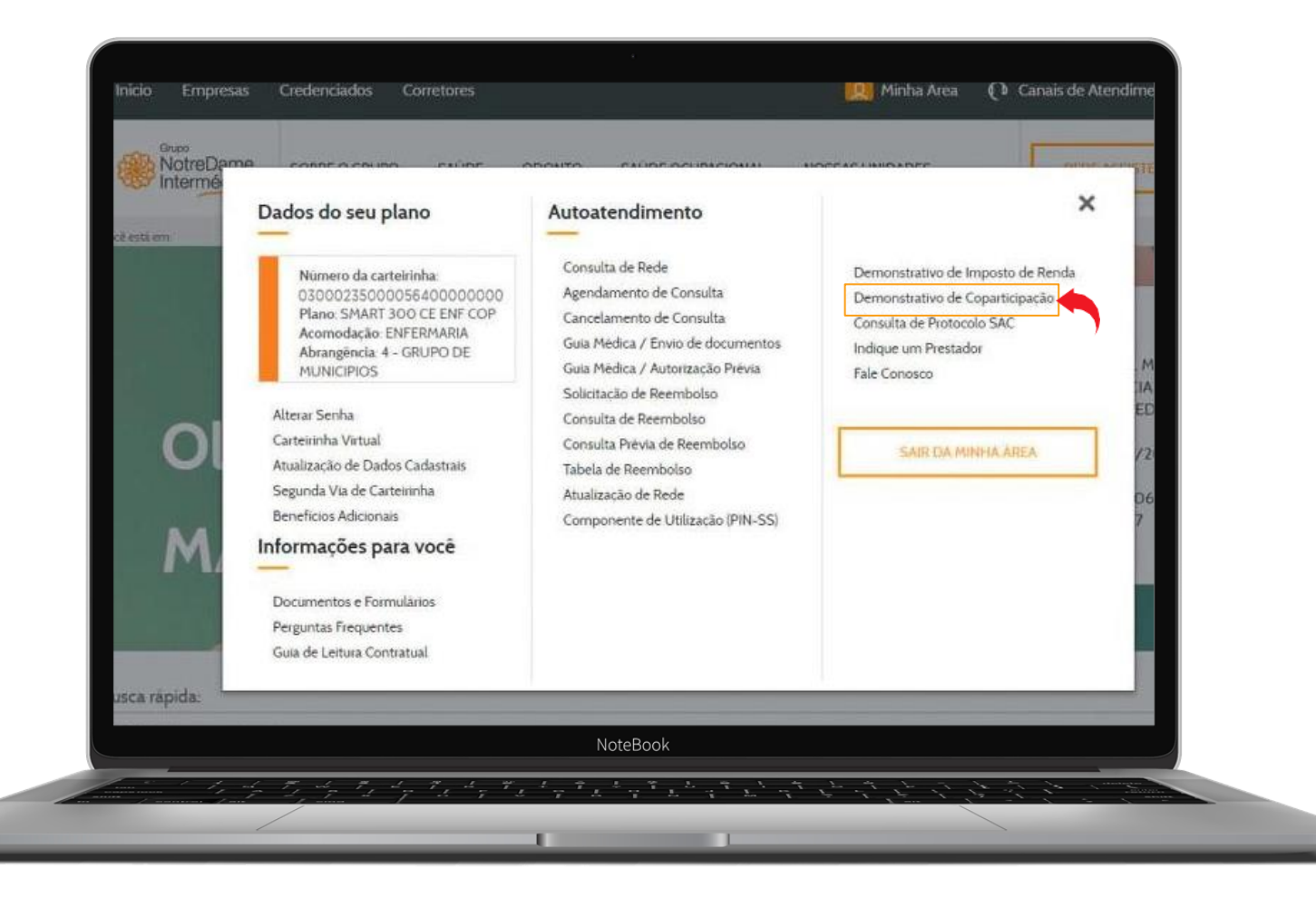

Selecione o mês desejado e digite o ano. Depois, clique no botão **EMITIR** para download e impressão do demonstrativo de coparticipação.

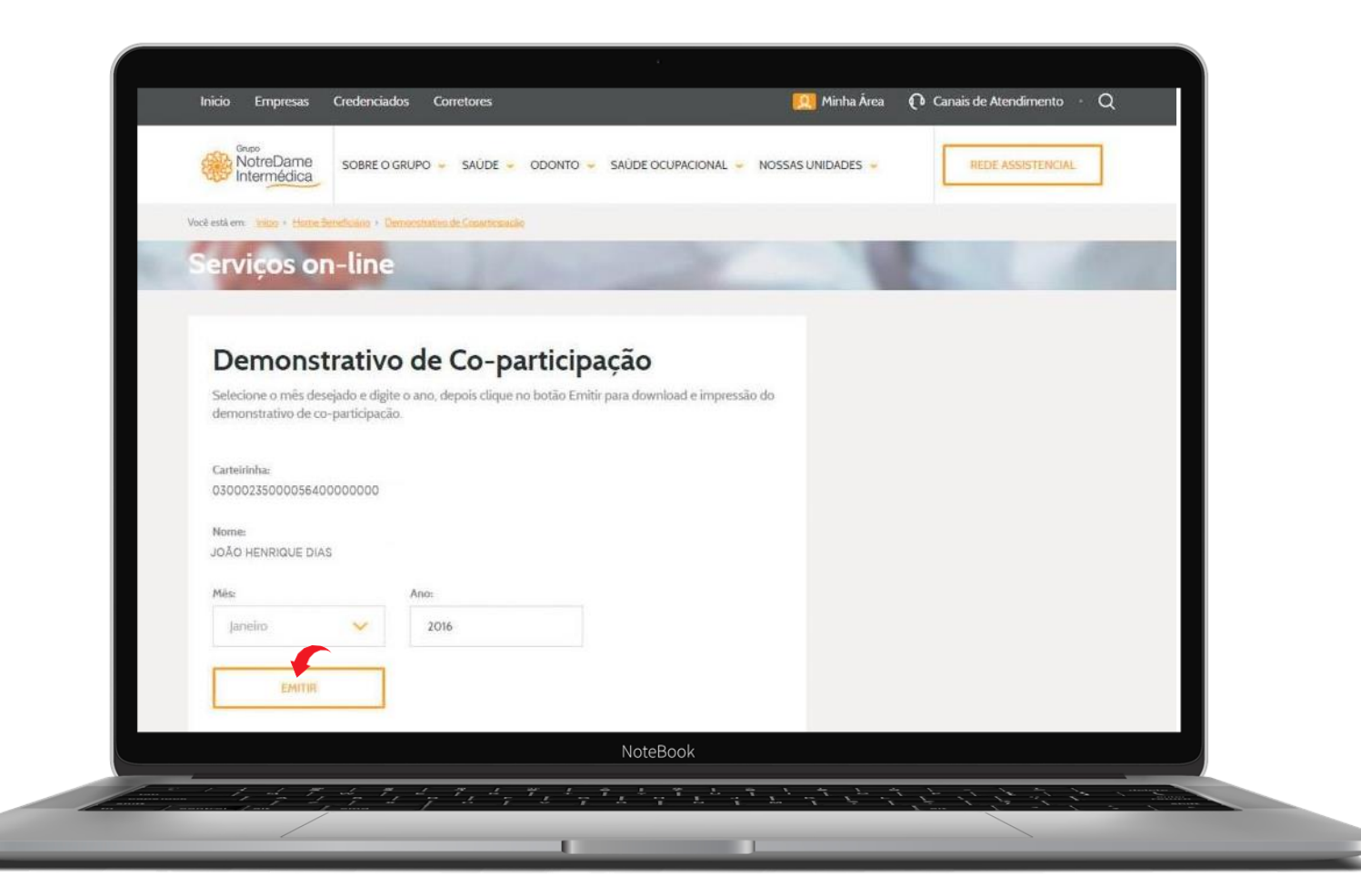

# **GNDI** easy

Como fazer a consulta do demonstrativo de coparticipação

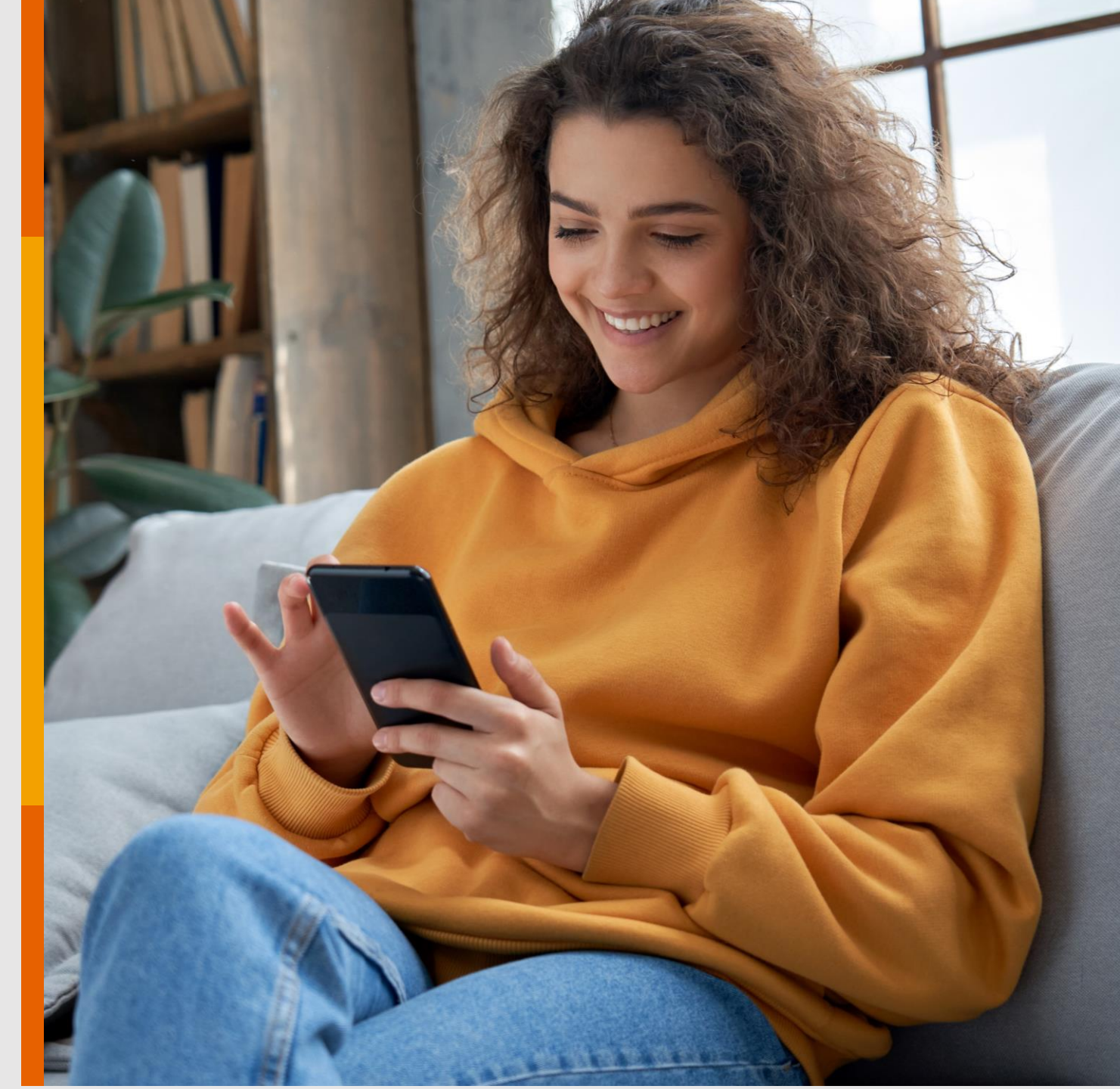

Para acessar o demonstrativo de coparticipação no App GNDI *easy*, clique em **SERVIÇOS.** 

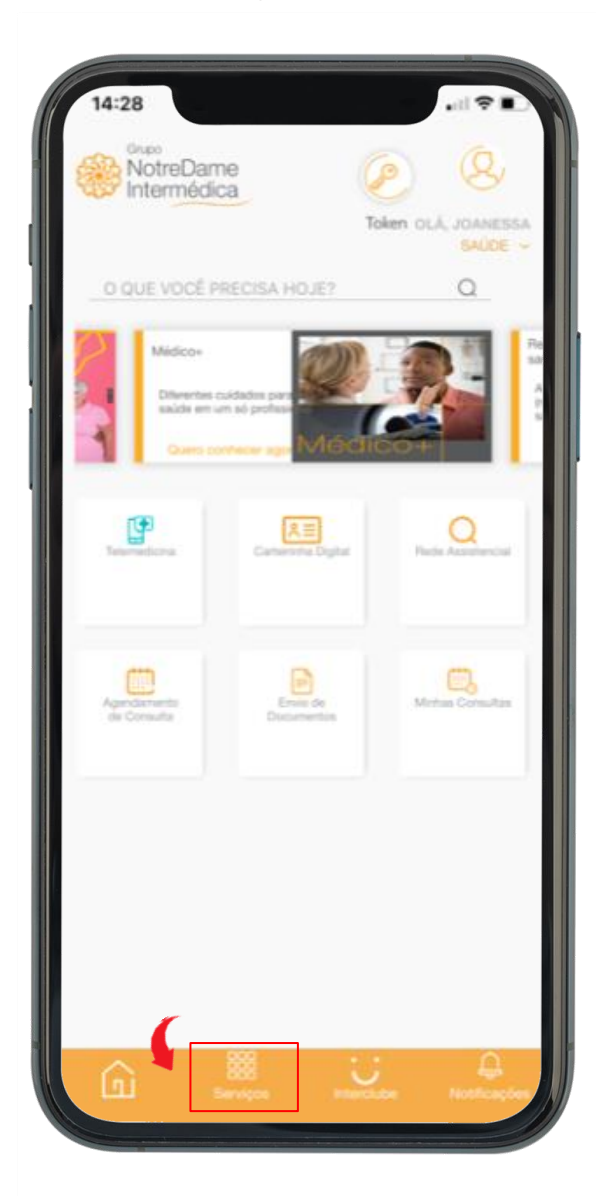

### Clique em **DEMONSTRATIVO DE COPARTICIPAÇÃO.**

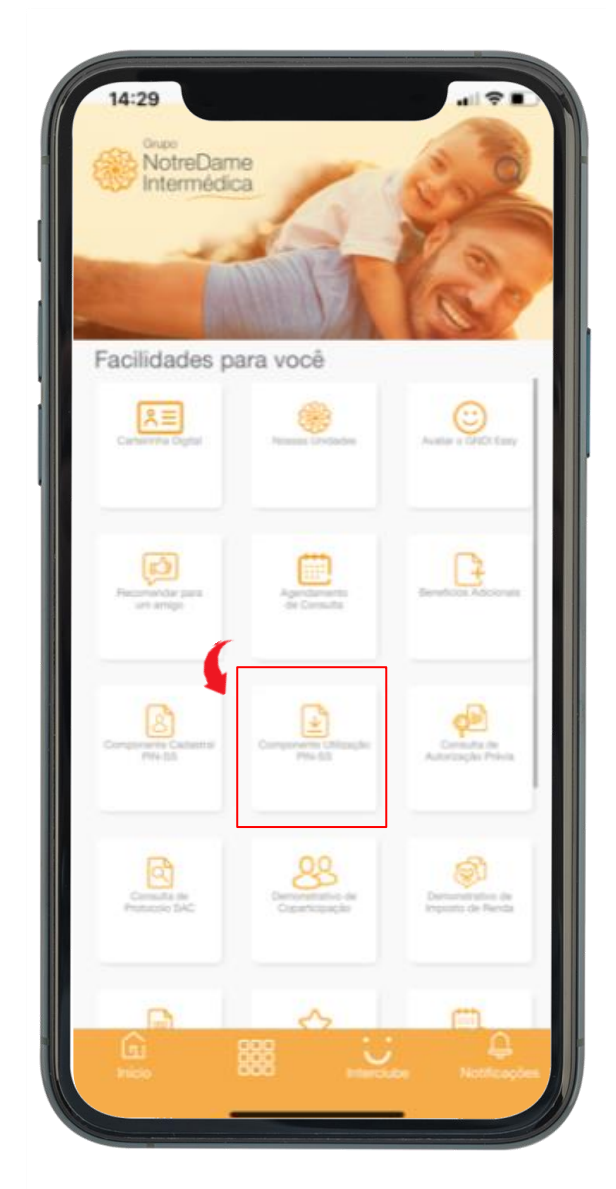

### Informe o MÊS e ANO que deseja consultar.

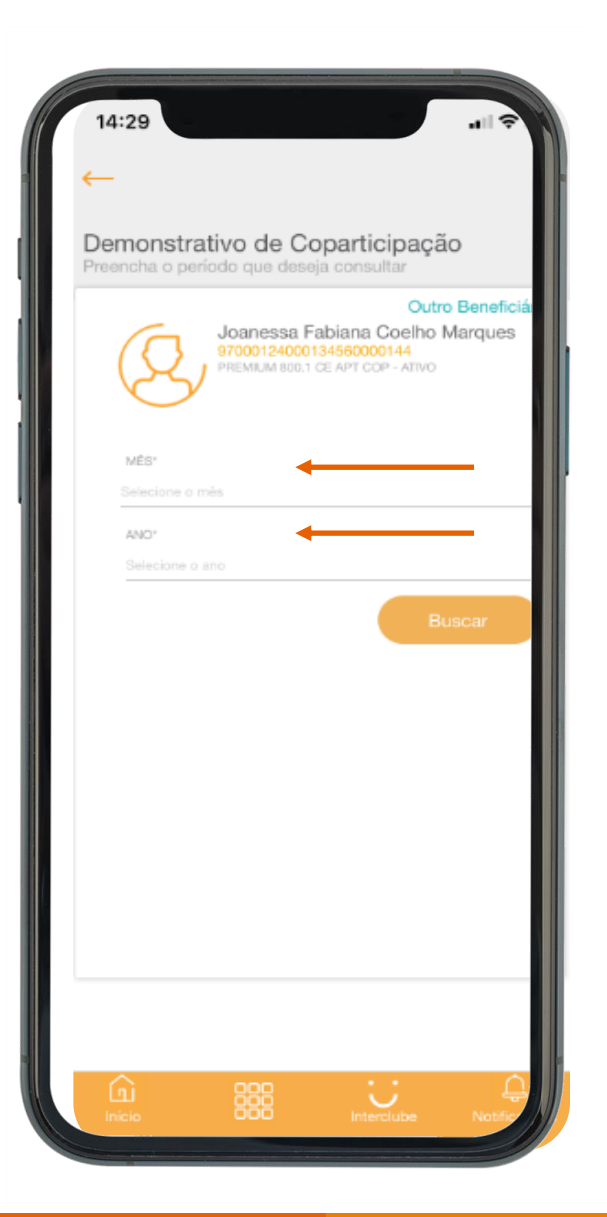

Selecione a forma que deseja visualizar o arquivo. Ao compartilhar, ele poderá ser enviado por **e-mail**, **WhatsApp** ou **salvar no seu celular.** 

| 14:29                                                                                             |
|---------------------------------------------------------------------------------------------------|
| Demonstrativo de Coparticipação<br>Preencha o poríodo que detesja consultar<br>Outro Beneficiário |
| Joanessa Fabiana Coelho Marques<br>Broostevensiskisnooost44<br>Presiden adel de APT EON - ARVO    |
| Selecione:                                                                                        |
| Abrir                                                                                             |
| Compartilhar                                                                                      |
|                                                                                                   |
|                                                                                                   |

### Demonstrativo de coparticipação.

| 1 de                     | 1                                                                                |                                                            |      |
|--------------------------|----------------------------------------------------------------------------------|------------------------------------------------------------|------|
| 1 do                     | Demonstrativo de Co-participação -                                               | Competencia:06/2021                                        |      |
| Carteirint<br>Nome Titul | ac rull<br>ac JOANESSA FABIANA COELHO                                            | Emissão: 20/10/2021<br>Matricula do Funcionário: 056107    |      |
| Empres                   | PANERRA EADIANA COELUD                                                           | Local: null                                                |      |
| PRESTADOR:               | NOTRE DAME INTERMEDICA SAUDE S A - HOSP NOTRECA                                  | RE CNPJICPF: 000.000.000/00004                             |      |
| Código                   | Jescrição                                                                        | GM Onto de Atondemente Val.Ref.(R\$) % Copart. (R\$)       |      |
| 4030575-9                | HORMONIO GONCOOTROFICO CORIONICO QU                                              | 1 06/05/2021 12.60 0. 2.1                                  | 6    |
| PRESTADOR:               | NOTRE DAME INTERMEDICA SAUDE SA - NOTRELABS                                      | CNP.J/CPF: 000.000.0000000-                                |      |
| 4020112-0                | ENDOSCOPIA DIGESTIVA ALTA                                                        | 1 29/05/2021 70.40 0. 6/                                   | 10   |
|                          |                                                                                  |                                                            |      |
|                          | 1012                                                                             | LENEFUMO: No otrov No 5.50                                 | - 88 |
| TOTAL FAN                | ILIAR Total Geral de Proced: R\$ 89.60                                           | Total Geral de Coparticipação: R\$ 8.56                    |      |
|                          |                                                                                  |                                                            |      |
|                          |                                                                                  |                                                            |      |
|                          |                                                                                  |                                                            |      |
|                          |                                                                                  |                                                            |      |
|                          |                                                                                  |                                                            |      |
|                          |                                                                                  |                                                            |      |
|                          |                                                                                  |                                                            |      |
|                          |                                                                                  |                                                            |      |
|                          |                                                                                  |                                                            |      |
|                          |                                                                                  |                                                            |      |
|                          |                                                                                  |                                                            |      |
|                          |                                                                                  |                                                            |      |
|                          |                                                                                  |                                                            |      |
|                          |                                                                                  |                                                            |      |
|                          |                                                                                  |                                                            |      |
|                          |                                                                                  |                                                            |      |
| LEGENDA RECUR            | IO: (PP) - PROPRIO (CG) - CONGÉNERE (CR                                          | - CREDENCIADO                                              |      |
| mplantada pelo RH        | nados resultretados podem ser citorentes dos electramente des<br>da sua empresa. | contados em torna de pagamento, dependendo do spo de porso | ·    |
|                          |                                                                                  |                                                            |      |
|                          |                                                                                  |                                                            |      |
|                          |                                                                                  |                                                            |      |
|                          |                                                                                  |                                                            |      |
|                          |                                                                                  |                                                            |      |
|                          |                                                                                  |                                                            |      |
|                          |                                                                                  |                                                            |      |
|                          |                                                                                  |                                                            |      |
|                          |                                                                                  |                                                            | - 11 |
|                          |                                                                                  |                                                            |      |

### 1 de 1

| Demonstrativo de Co-participação - Competencia:06/2021                |                                                 |                                                                        |                     |                     |    |               |  |  |  |
|-----------------------------------------------------------------------|-------------------------------------------------|------------------------------------------------------------------------|---------------------|---------------------|----|---------------|--|--|--|
| Carteirinha: nul<br>Nome Titular: JOANESSA FABIANA COELHO<br>Empresa: |                                                 | Emissão: 20/10/2021<br>Matricula do Funcionário: 056107<br>Local: null |                     |                     |    |               |  |  |  |
| BENEFICIÁRIO:                                                         | JOANESSA FABIANA COELHO                         |                                                                        |                     |                     |    |               |  |  |  |
| PRESTADOR:                                                            | NOTRE DAME INTERMEDICA SAUDE S.A HOSP NOTRECARE | CNPJ/CPF:                                                              |                     | 000.000.000/0000-00 |    |               |  |  |  |
| Código                                                                | Descrição                                       | 084                                                                    | Data de Atendimento | Val.Ref.(R\$)       | %  | Copart. (R\$) |  |  |  |
| 4030575-9                                                             | HORMONIO GONCOOTROFICO CORIONICO QU             | 1                                                                      | 06/05/2021          | 12.80               | 0. | 2.56          |  |  |  |
| PRESTADOR:                                                            | NOTRE DAME INTERMEDICA SAUDE SA - NOTRELABS     | CNPJ/CPF: 000.000.000/0000-0                                           |                     | 000.000/000-00      |    |               |  |  |  |
| Código                                                                | Descrição                                       | GM                                                                     | Data de Atendimento | Val.Ref.(R\$)       | %  | Copart. (R\$) |  |  |  |
| 4020112-0                                                             | ENDOSCOPIA DIGESTIVA ALTA                       | 1                                                                      | 29/05/2021          | 76.80               | 0. | 6.00          |  |  |  |
| TOTAL BENEFICIÁRIO: R\$ 89.60 R\$ 8.56                                |                                                 |                                                                        |                     |                     |    |               |  |  |  |

TOTAL FAMILIAR Total Geral de Proced: R\$ 89.60 Total Geral de Coparticipação: R\$ 8.56

LEGENDA RECURSO: (PP) - PROPRIO (CG) - CONGÊNERE (CR) - CREDENCIADO <sup>1</sup>Os valores apresentados resta relatorio podem ser diferentes dos efetivamente descontados em folha de pagamento, dependendo do tipo de política indiantada pelo RH da sua emoresa.

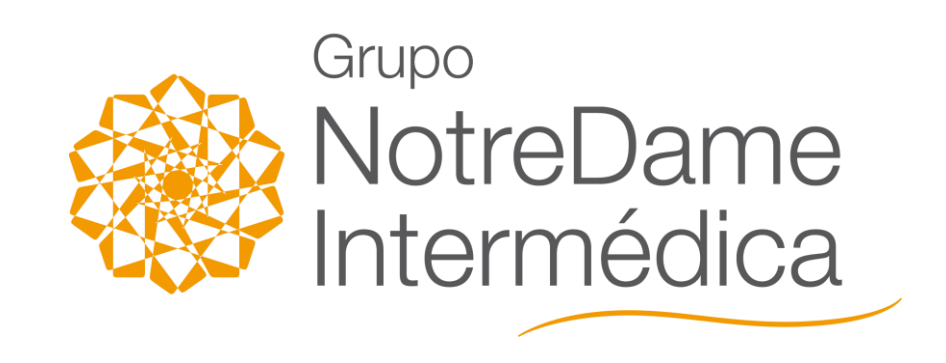

> www.gndi.com.br